## **Panasonic**

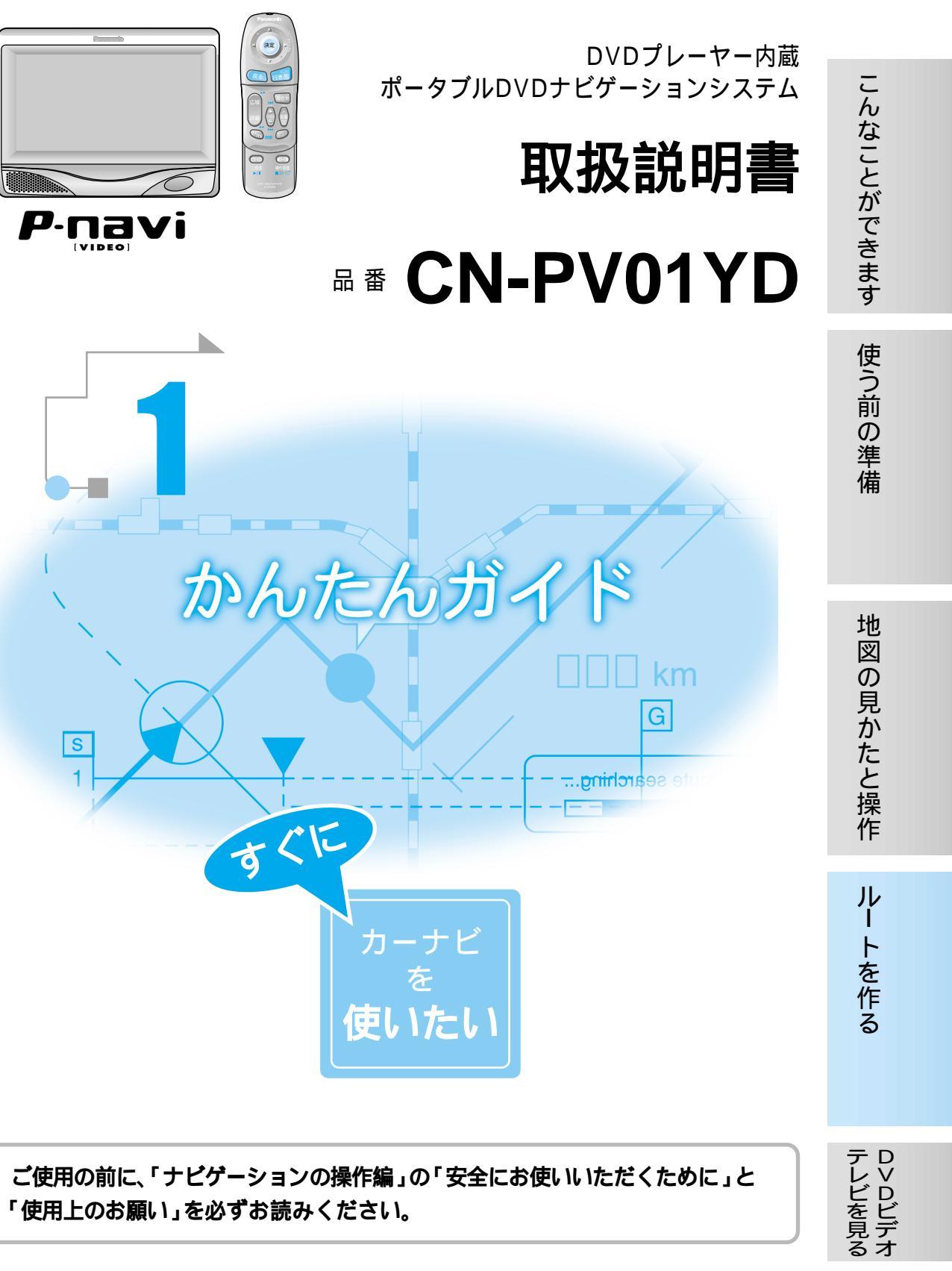

# はじめに(取扱説明書の構成)

# もくじ

| この説明書と、別冊<br>正しくお使いくださ                                                                                                    | の「ナビゲーションの操作編」をよくお読みのうえ、<br>い。<br>かんたんガイド<br>初めてお使いになるときや、<br>すぐに使いたいときにお読みください                       | 上手に使って快適なドライブを4                                                                                  |
|----------------------------------------------------------------------------------------------------|----------------------------------------------------------------------------------------------------|--------------------------------------------------------------------------------------------------|
| Carter of the second state of the second state of                                                                                                    | 9 < E @ 01/2012 E E 03 m/207 < /2 E 0 10                                                              | 各部のなまえとはたらき                                                                                      |
| Parasonic<br>Department<br>Parametric<br>Parametric | <b>ナビゲーションの操作編</b><br>本機の取り付けかた<br>カーナビゲーションの操作方法<br>テレビの見かた<br>DVDビデオの再生のしかた<br>別売品について<br>を説明しています。 | 地図画面の見かた                                                                                         |
| Lecture 2 - capacity - capacity -                                                                                                    | 読みたいところを探すときに、ご利用ください。<br>もくじ                                                                         | 行き先を探すには20<br>いろいろな行き先の探しかた22<br>経由地を設定・修正するには24<br>走行中の案内について26<br>FM VICSを受信すると27<br>自宅に帰るには28 |

| テレビを見るには    | . 30 | С |
|-------------|------|---|
| DVDビデオを見るには | . 32 | 2 |

# 上手に使って快適なドライブを

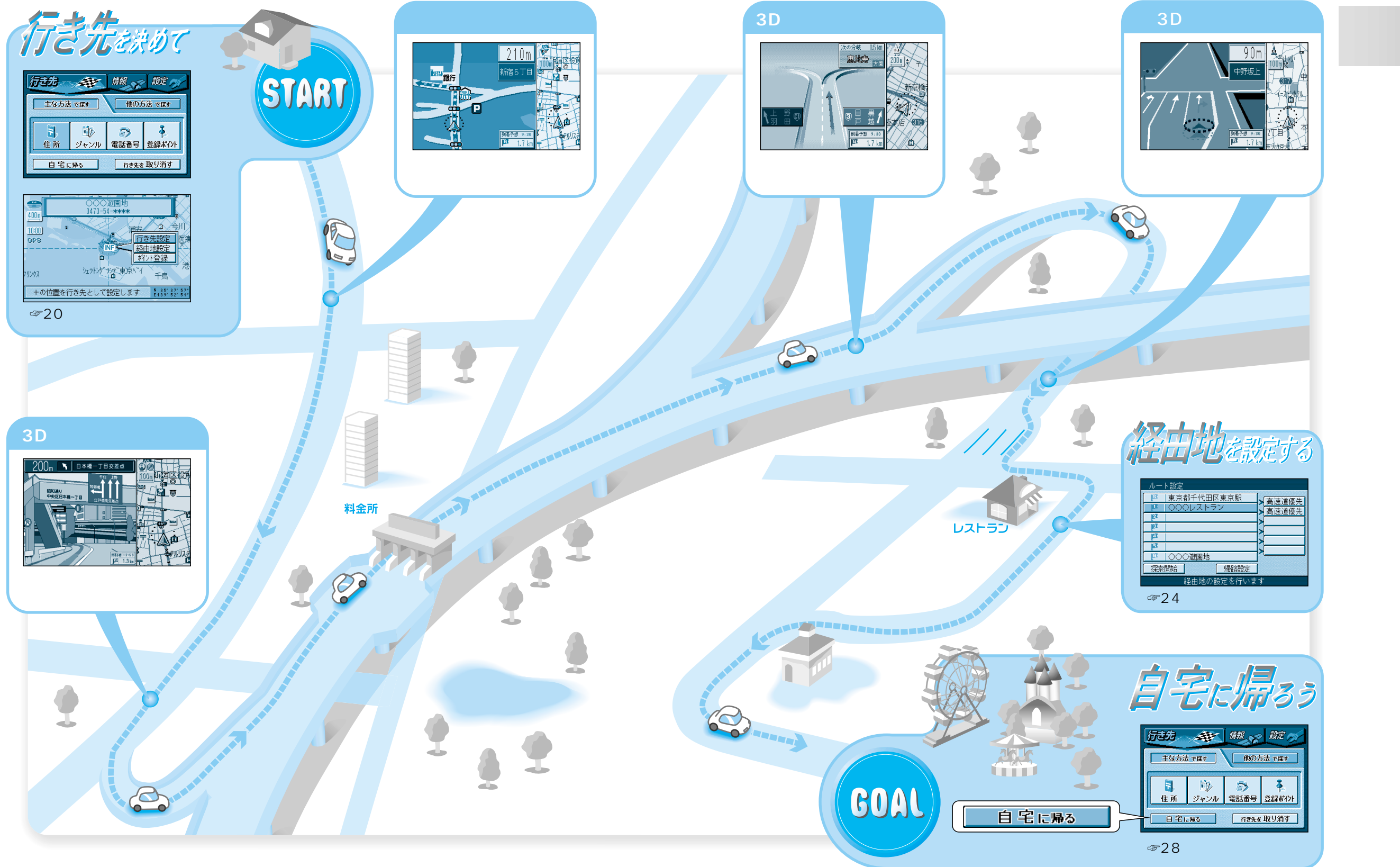

## 各部のなまえとはたらき

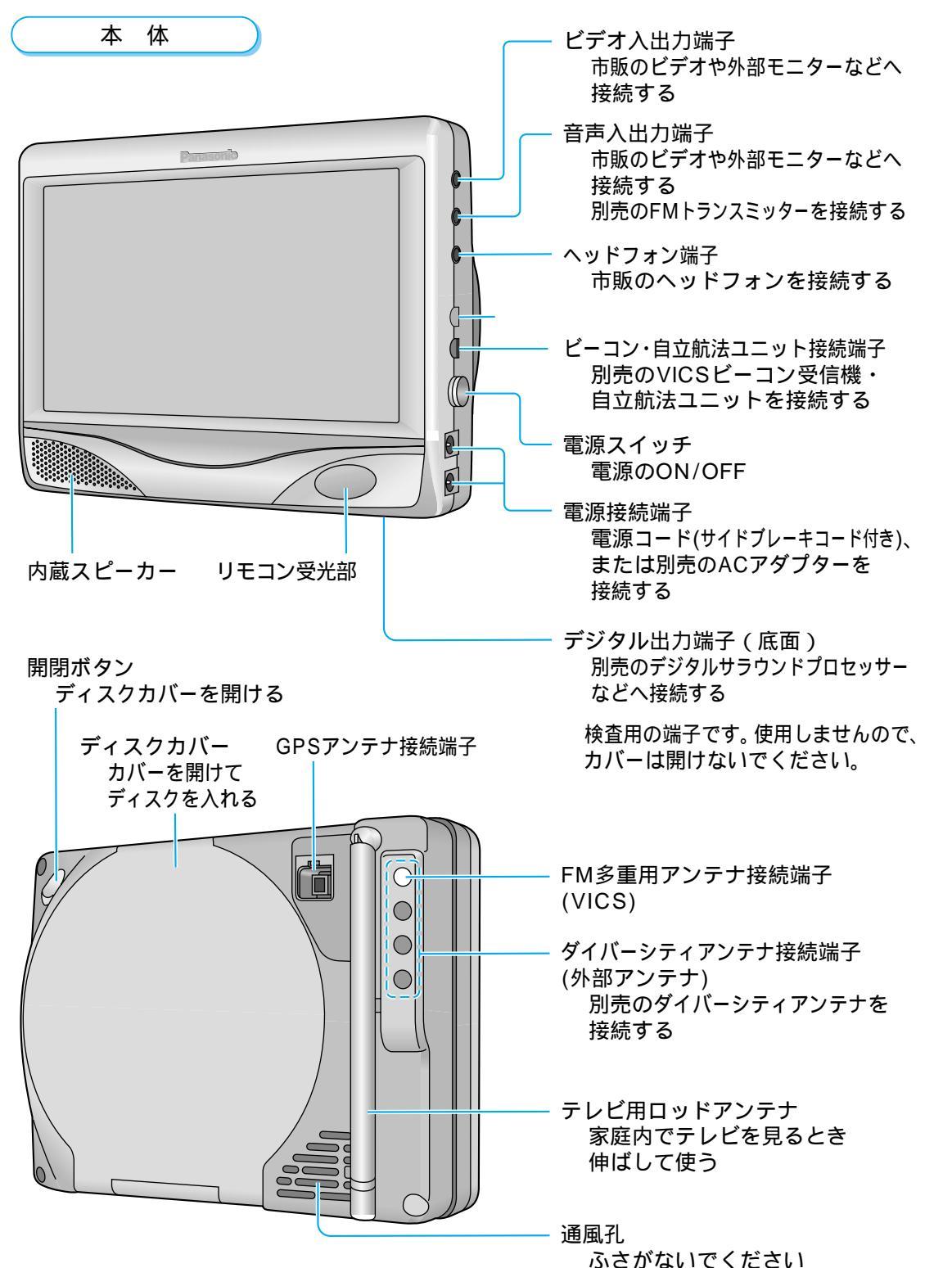

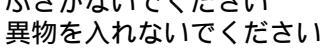

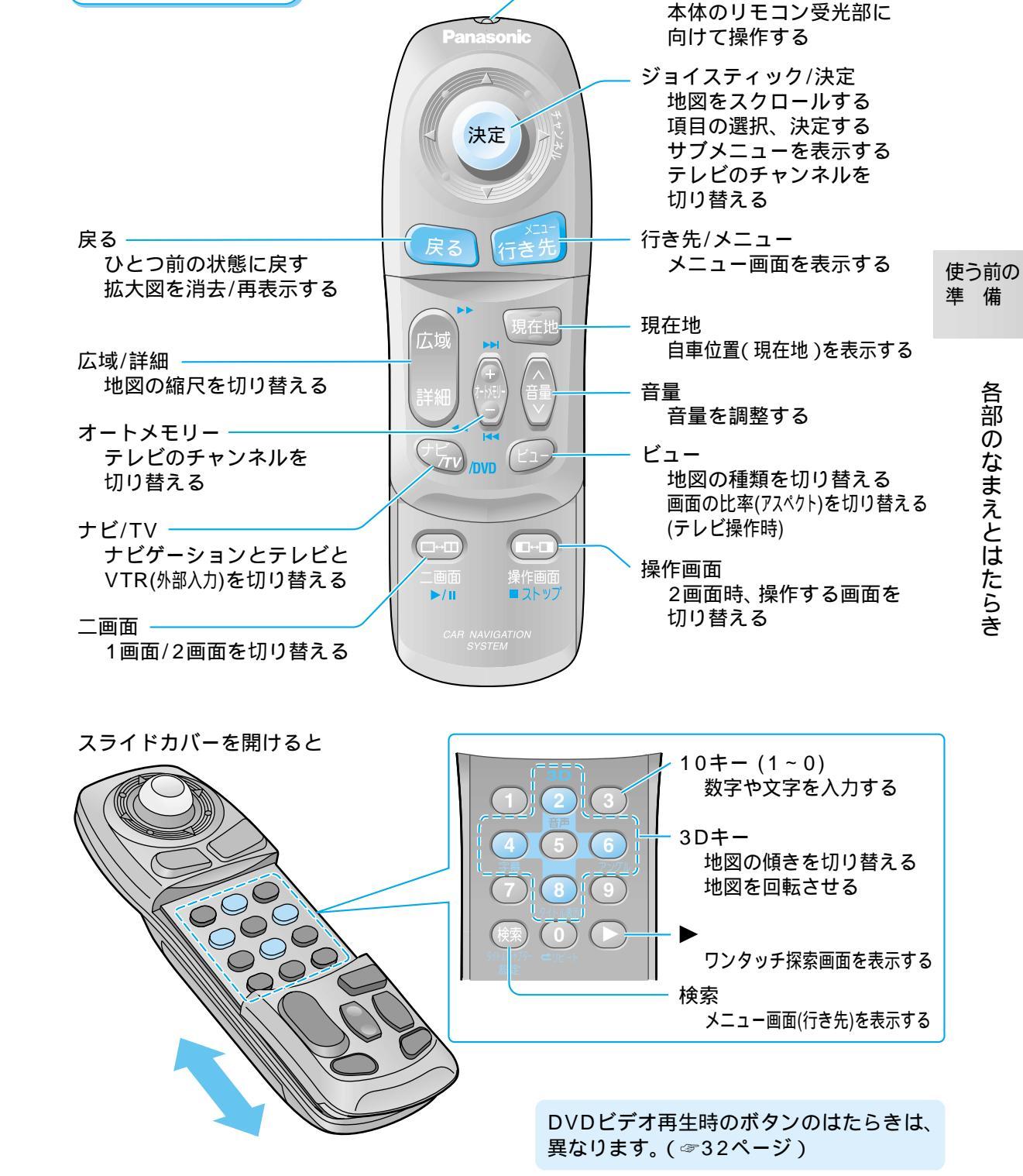

リモコン送信部

リモコン

6

各部のなまえとはたらき

## リモコンの準備

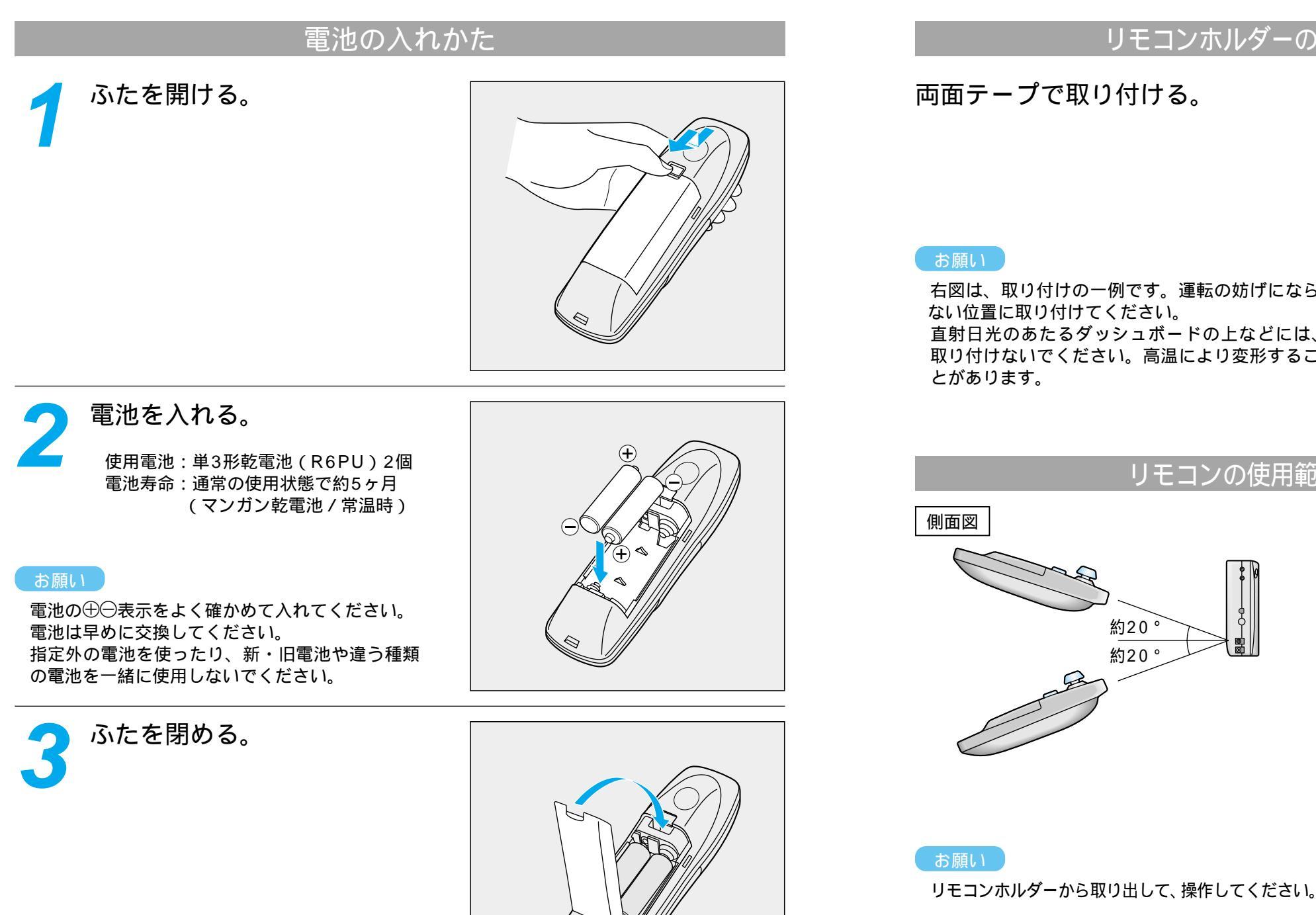

### リモコンホルダーの取り付けかた

## 両面テープで取り付ける。

右図は、取り付けの一例です。運転の妨げになら ない位置に取り付けてください。 直射日光のあたるダッシュボードの上などには、 取り付けないでください。高温により変形するこ

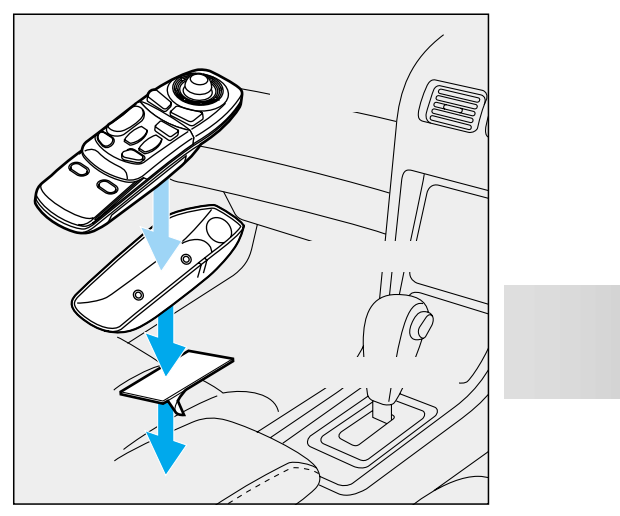

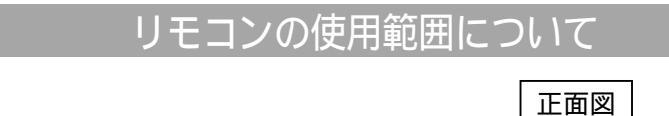

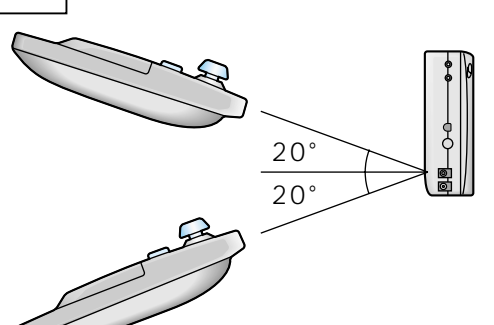

# -リモコン受光部 約20°約20°

#### お願い

電池がはずれないように、リモコンのふたを しっかりと閉めてください。

## 電源を入れるには

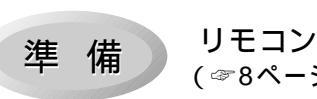

リモコンに電池を入れてください。 (☞8ページ)

地図ディスクを入れる。

( ☞「 操作編 : 準備する」)

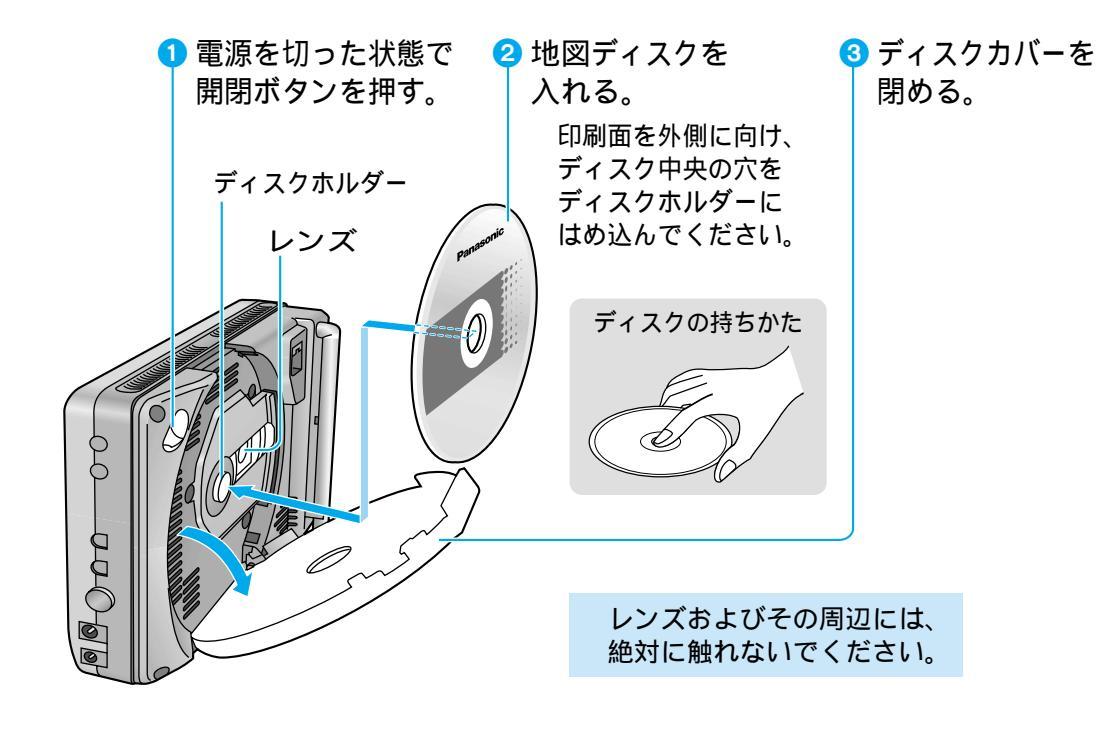

2 車に取り付ける。 (☞「操作編:本体を取り付ける/配線する」)

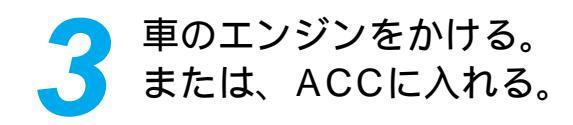

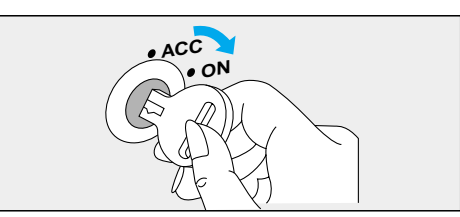

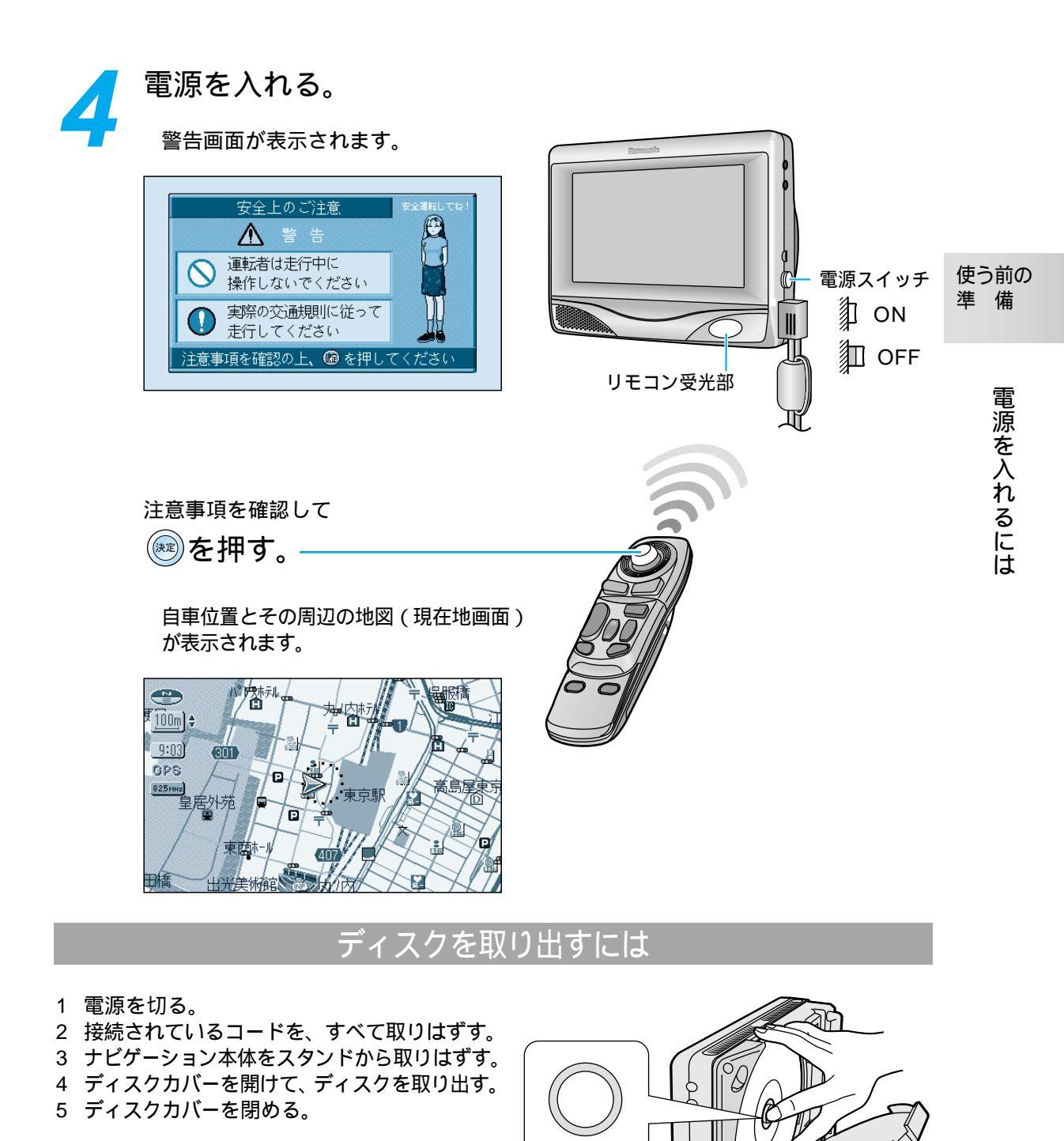

ディスクホルダー

б

レンズおよびその周辺には、絶対に触れな

本機の動作中に、ディスクカバーを開けな

いでください。

いでください。

## 自車位置を確認する

本機は、GPS衛星から信号を受信して、自車位置を表示します。 見通しの良い場所で確認してください。

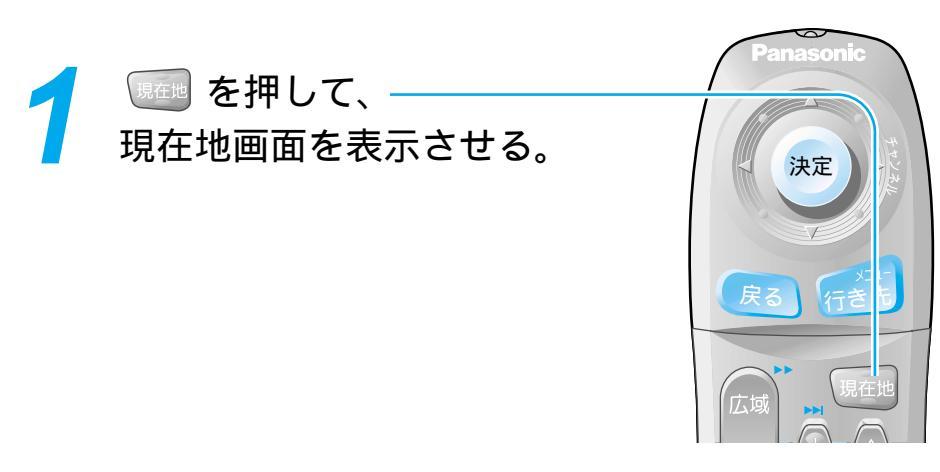

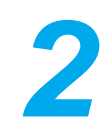

現在地画面でGPSマークが 表示されていることを確認する。

GPSマークが表示されないときや点滅 するときは、GPS衛星からの受信状態を 確認してください。 (☞「操作編:確認する」)

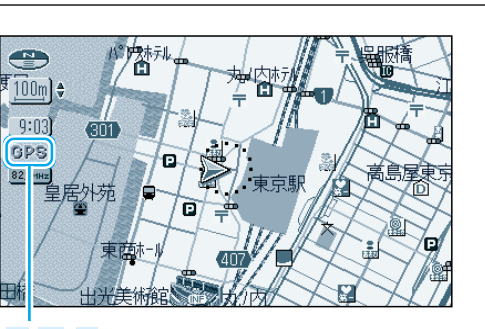

**GPS**(GPSマーク)

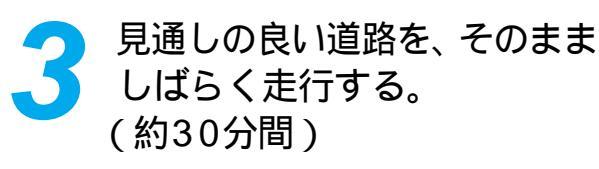

地図画面上の自車マークの位置と実際の 自車位置との誤差が補正されます。

## 自車位置が正しく表示されないときは

以下のような原因が考えられます。

ビルの谷間などを走行した(GPS衛星からの信号を受信できなかった) GPS衛星からの受信状態を確認のうえ、見通しの良い道路を走行してください。 より正確に表示させたい場合は 別売のVICSビーコン受信機・自立航法ユニット(CY-TBG100D)をご利用ください。

# 地図画面の見かた

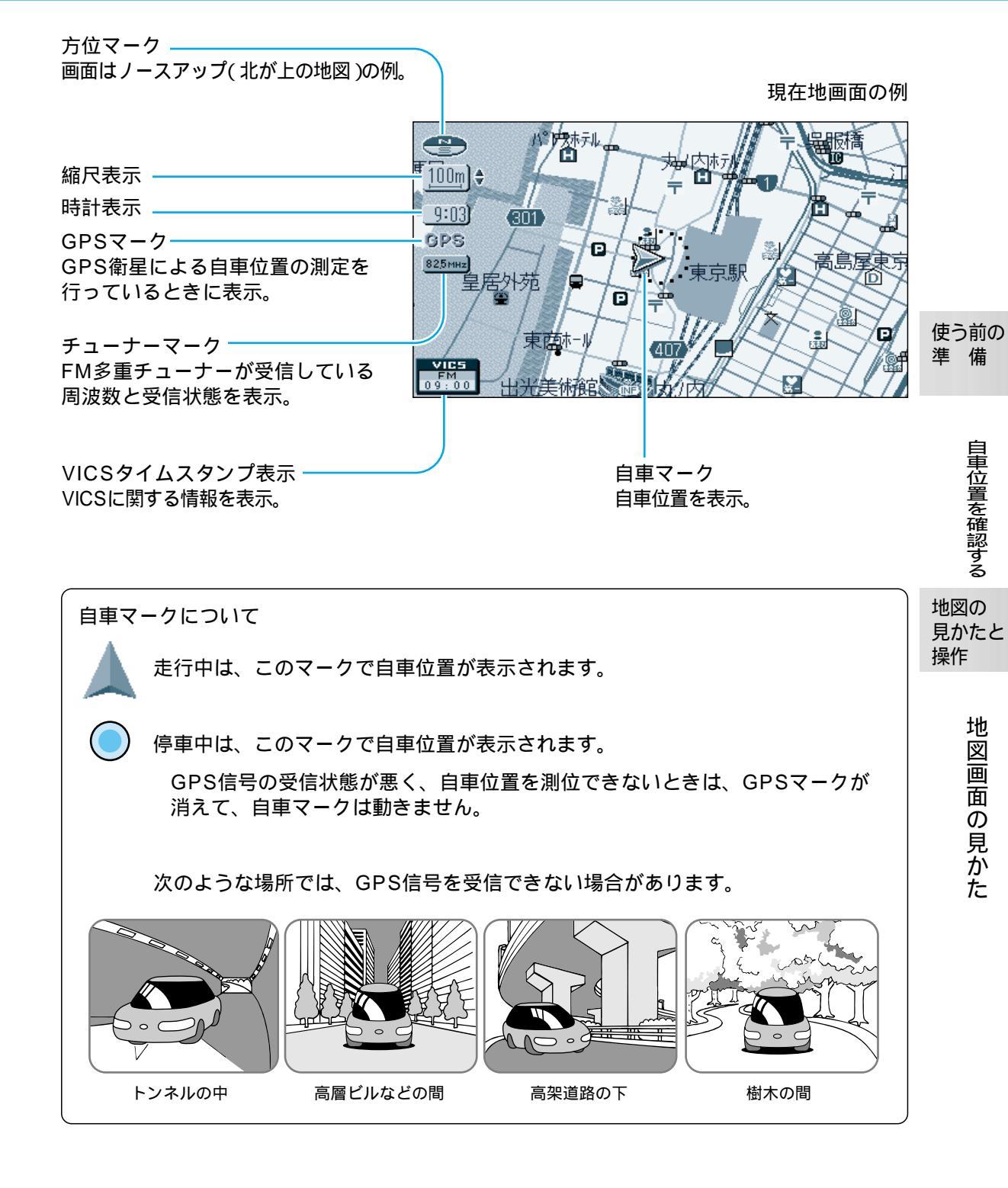

# 地図を操作するには

## 地図の傾きを切り替えるには(バーチャルビュー)

スタンダードマップ、グラフィカルマップ、ドライビングバーチャルシティマップ、都市高マップの 傾きを切り替えることができます。

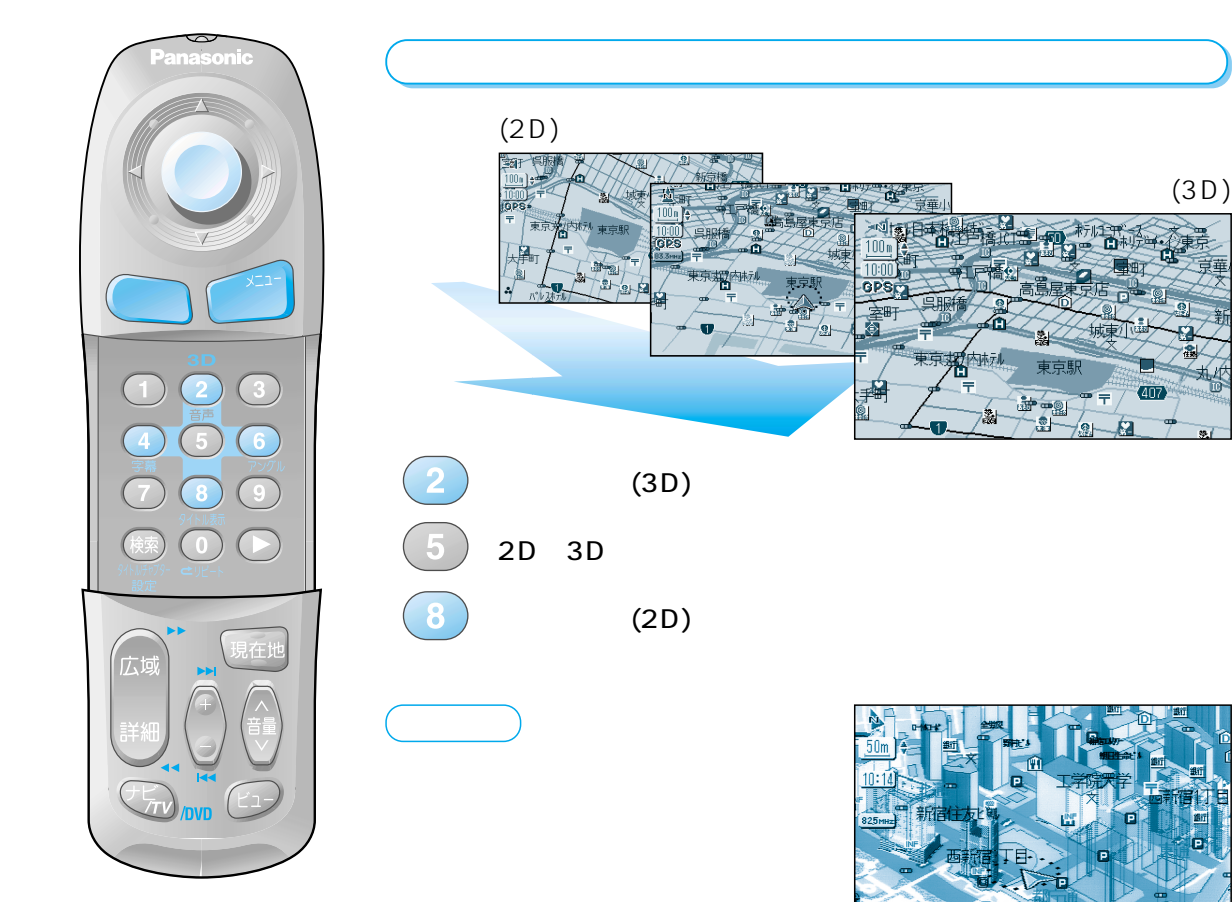

## 地図を回転するには

4 : 地図が回転する (右回り) 6 : 地図が回転する (左回り)

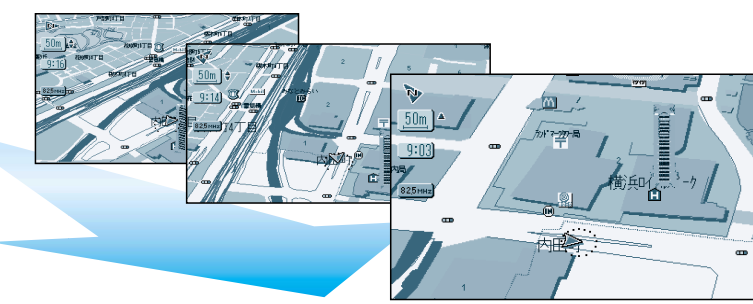

## 地図の縮尺を切り替えるには

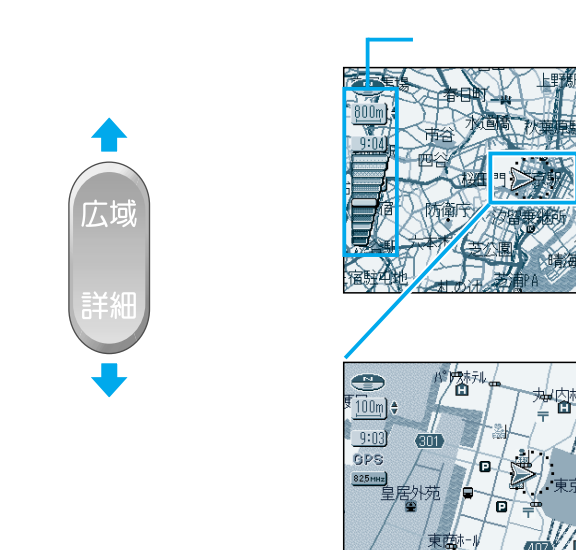

# 地図の向きを切り替えるには 地図画面で 定 を押して サブメニューを表示させ、 丁二次1775 丁二次1775 丁二次1755 丁二次1755

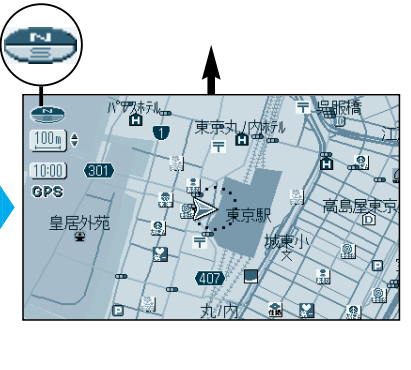

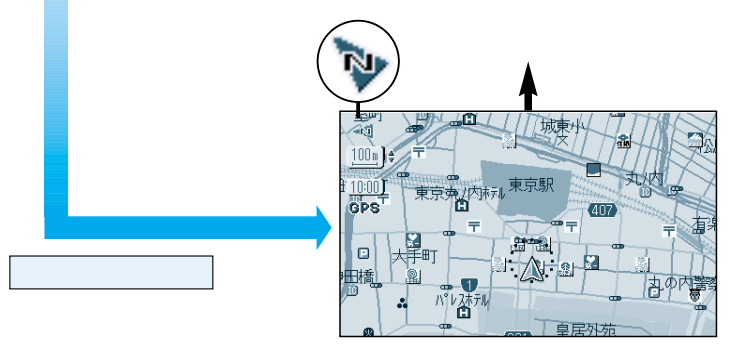

ヘディングアップの場合

地図の

## メニュー画面の使いかた

行き先・経由地の設定や、本機のシステムの設定などは、メニュー画面を使って行います。

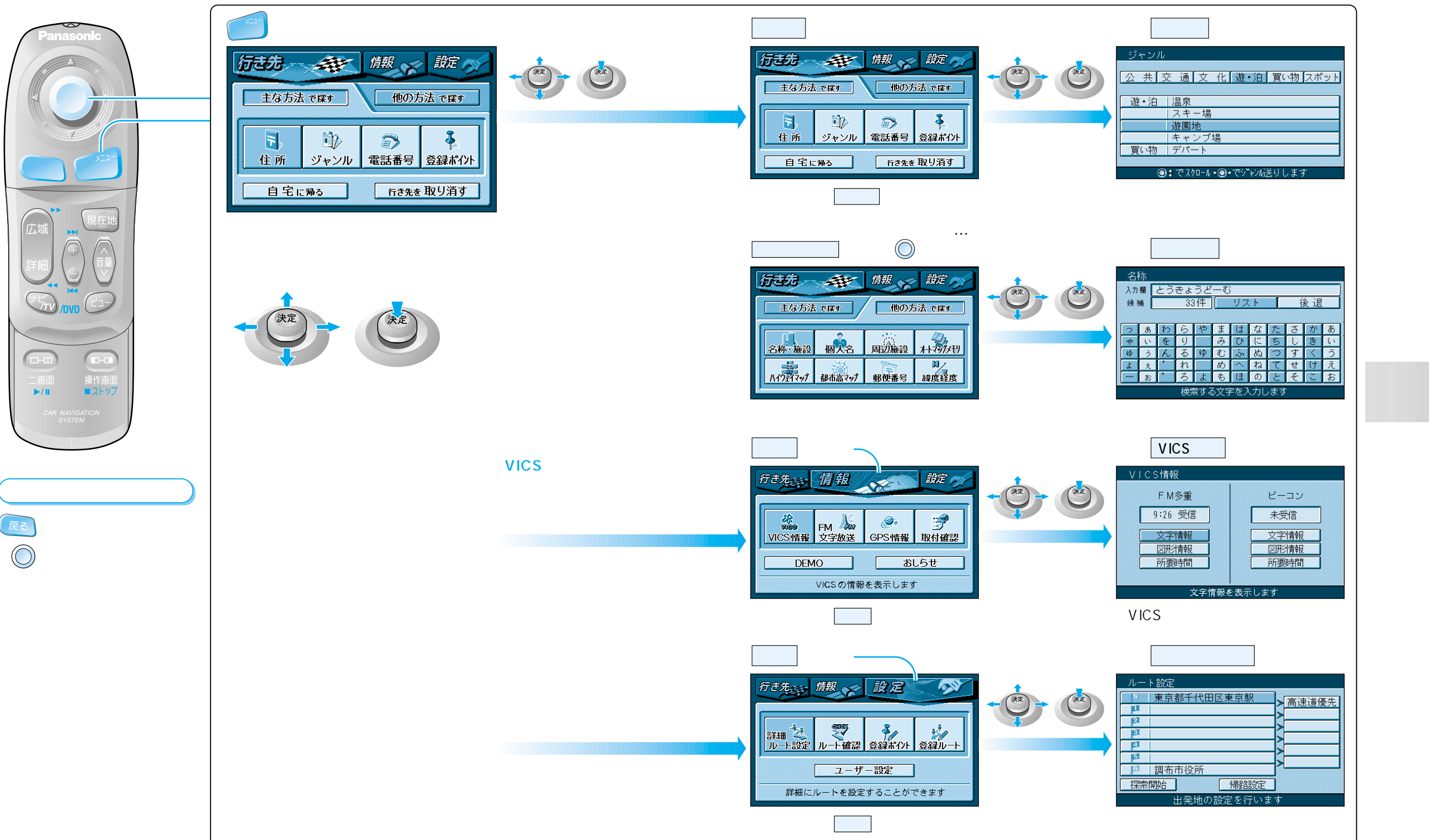

メニュ

画面の使いか

た

## サブメニューの使いかた

よく使う機能は、サブメニューを使って簡単に操作できるようになっています。

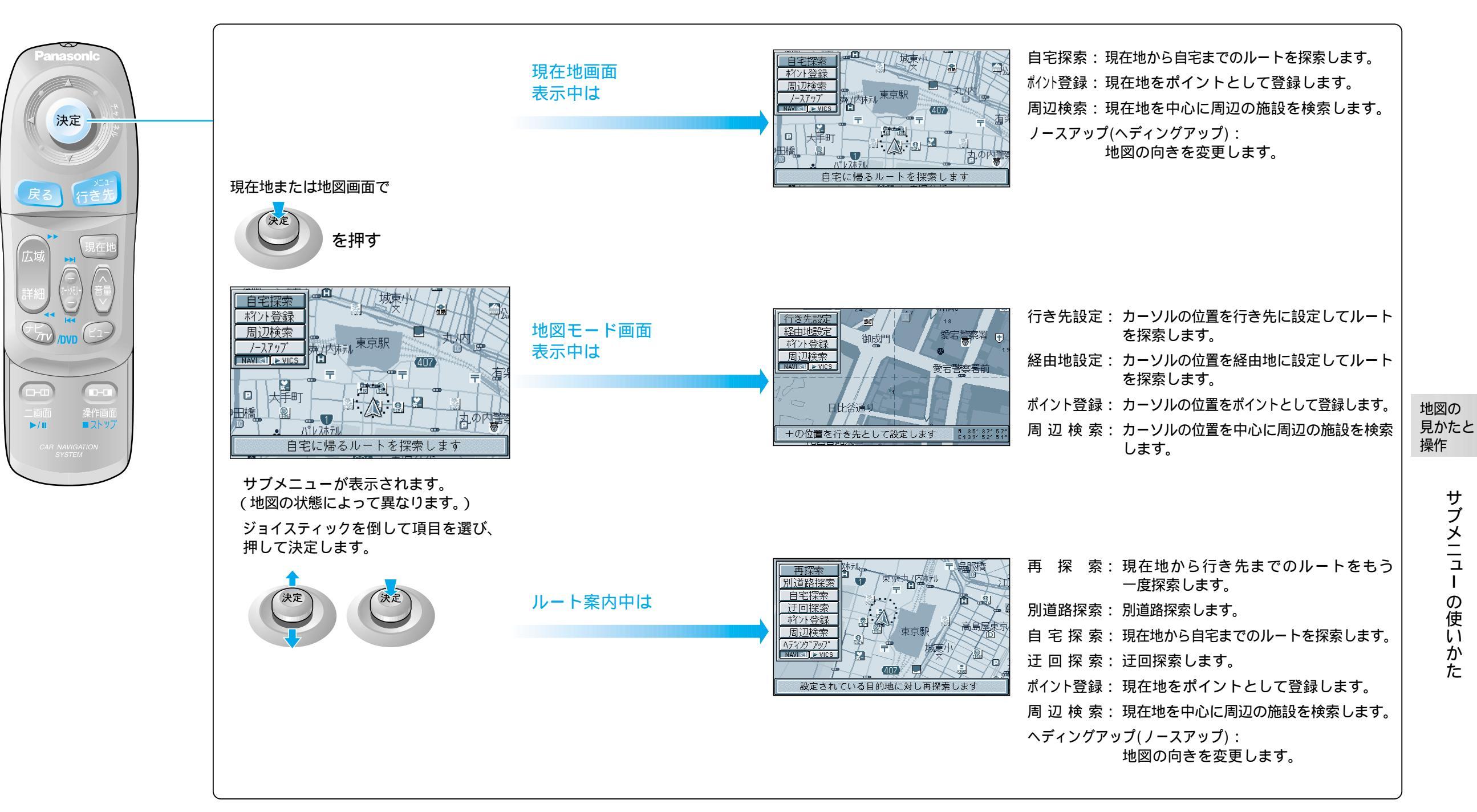

Т

# 行き先を探すには

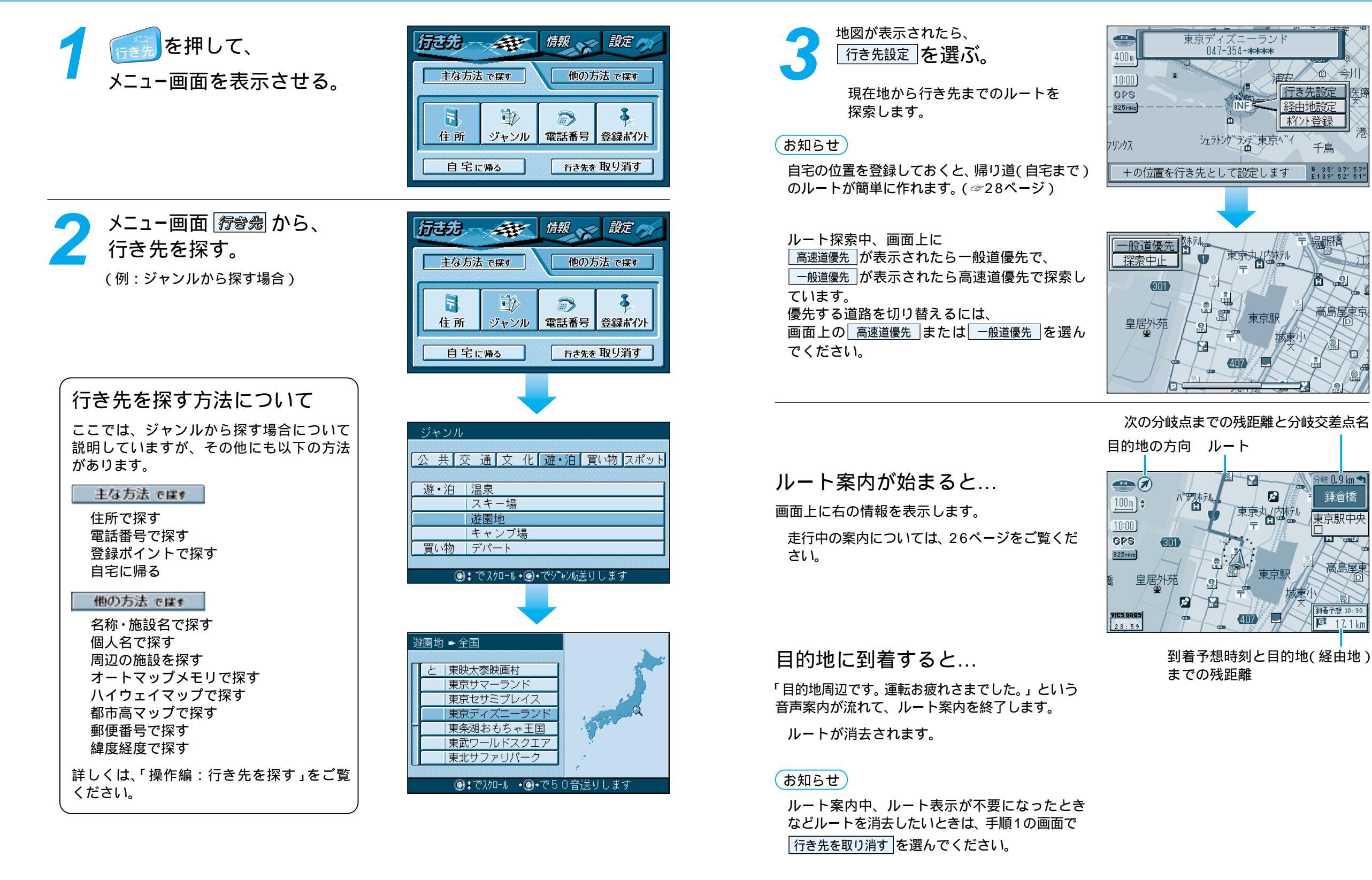

ルートを

作る

# いろいろな行き先の探しかた(代表例)

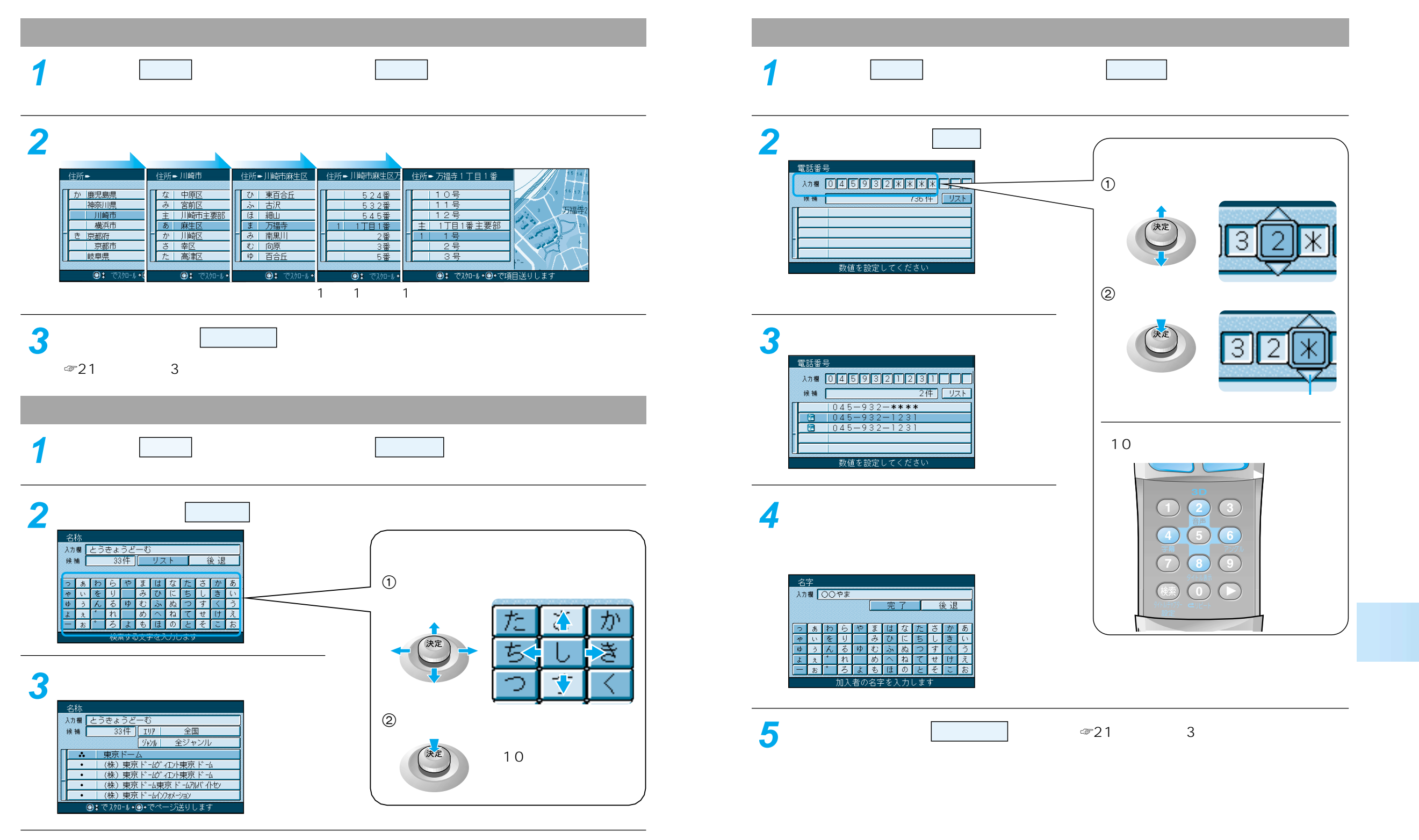

いろいろな行き先の探しかた

# 経由地を設定・修正するには

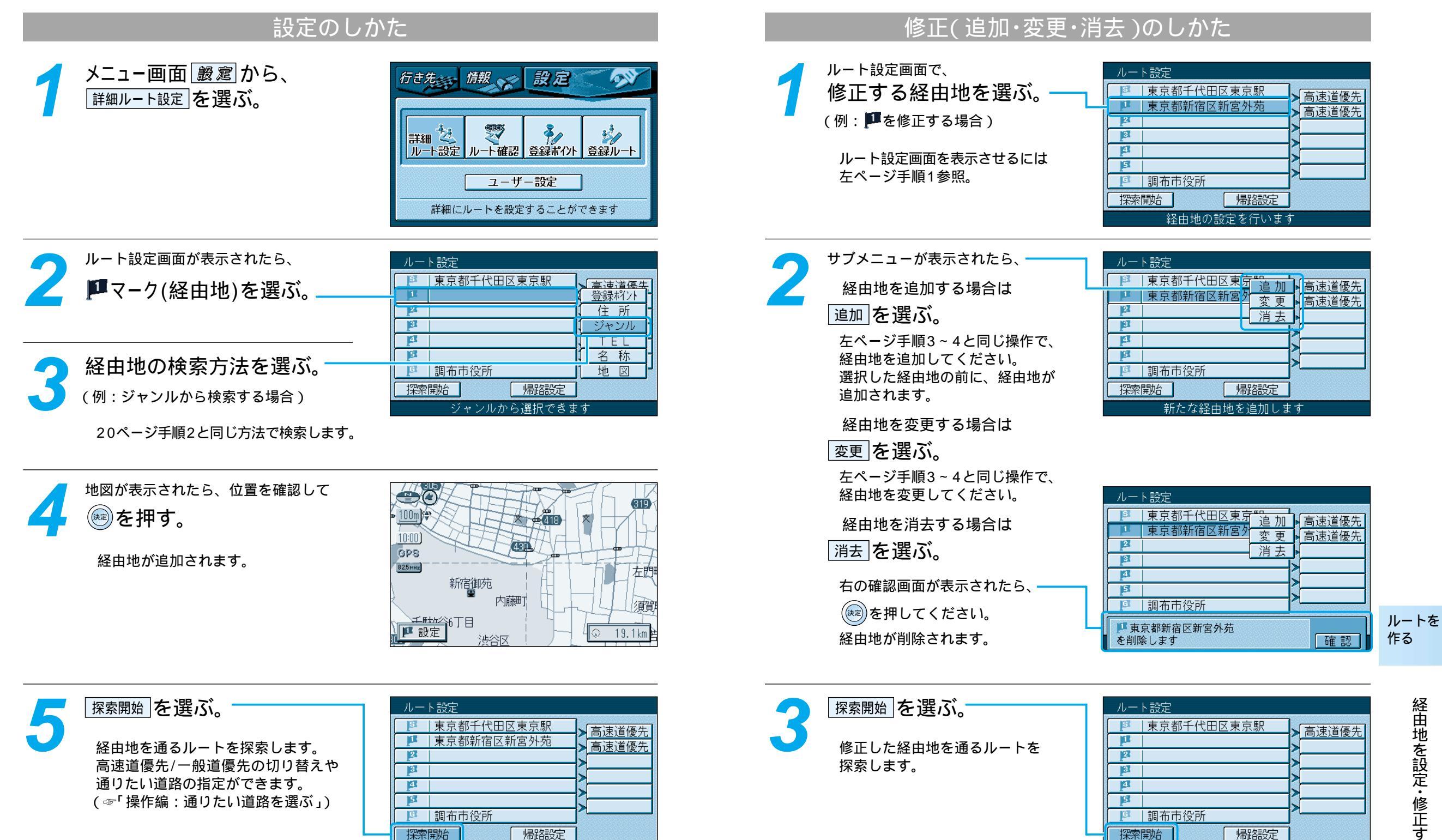

設定した条件でルート探索を開始しま

設定した条件でルート探索を開始しま

(例:経由地を消去した場合)

# 走行中の案内について

# FM VICSを受信すると

# ルート案内中の音声案内 一般道路走行中は...

| およそ700 mで                                             | 目的地周辺です。                                 |
|-------------------------------------------------------|------------------------------------------|
| 緑町を左方向です。                                             | 運転お疲れさまでした。                              |
|                                                       | (C)                                      |
| およそ300 mで<br>緑町を左方向です。<br>(朝文差点)<br>(の)<br>(の)<br>(の) | まもなく<br>緑町を左方向です。<br>その先 mで<br>旭町を右方向です。 |

#### 高速道路走行中は...

高速料金案内 都市間高速、都市高速、主要有料道路で 通行料金を表示し、音声案内します。

高速道路出口案内 高速道路出口に近づくと音声案内します。

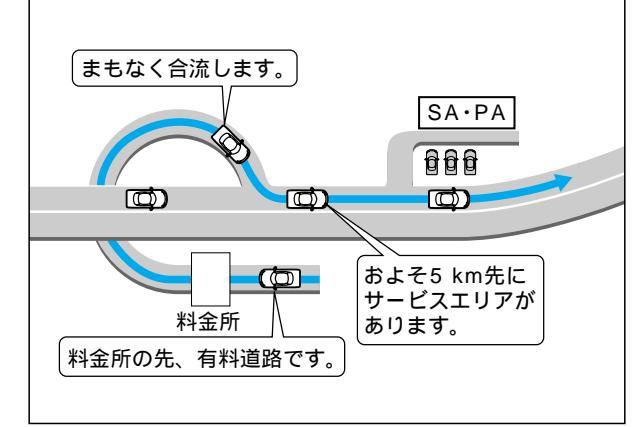

#### リクエスト音声案内

ルート案内中に 現在地を押すと、次の分岐 点や到着予想時刻などを音声案内します。

#### 音声が聞き取りにくいときは 音量を調整してください。

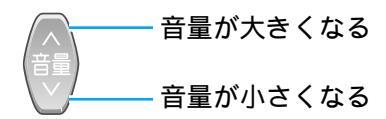

### VICS (ビックス)の情報

FM多重でVICSの道路交通情報を受信すると、自動的に渋滞・規制情報(レベル3)が画面上に 表示されます。

自動的に表示しないようにも設定できます。(☞「操作編:利用に応じた設定に変える」)

地図表示情報(レベル3)

道路上の規制は、マークで表示されます。-

マークの例

| マーク 規制内容 |      | マーク | 規制内容 |  |  |  |
|----------|------|-----|------|--|--|--|
| 0        | 進入禁止 | X   | 事故   |  |  |  |
| X        | 入口閉鎖 | N   | 工事   |  |  |  |

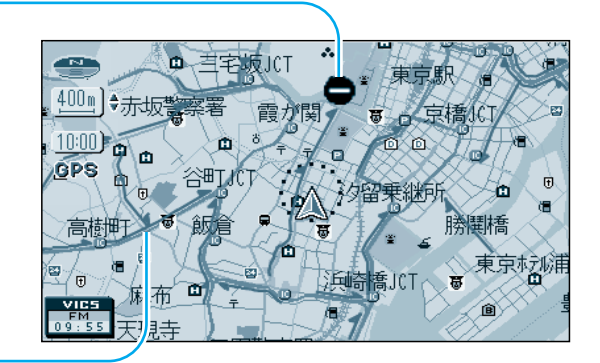

渋滞は、矢印の色で表示されます。

#### 矢印の色の例

| 表示           | 渋滞度      | 内容            |
|--------------|----------|---------------|
| 赤色<br>( 点滅 ) | 渋滞       | 交通の流れが非常に悪い状態 |
| 橙色           | 混雑       | 交通の流れがやや悪い状態  |
| 緑色           | 渋滞<br>なし | 交通の流れが良い状態    |
| 灰色           | 不明       | 交通の流れがわからない状態 |

#### 文字情報(レベル1)

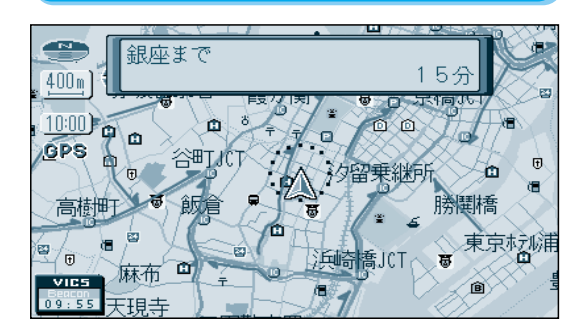

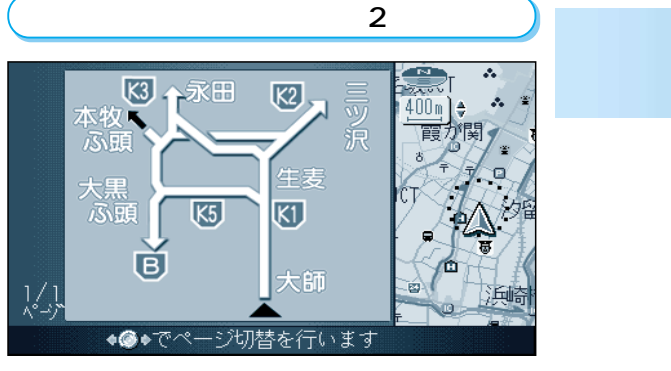

#### お知らせ

電波ビーコン/光ビーコンからのVICS情報(レベル1、レベル2)を受信するには、別売の VICSビーコン受信機・自立航法ユニット(CY-TBG100D)が必要です。 付属のFM多重用アンテナは、簡易アンテナです。FM多重の受信状態がよくない場合は、別売の ダイバーシティアンテナ(CL-T70D/CL-T80D)をご利用ください。

# 自宅に帰るには

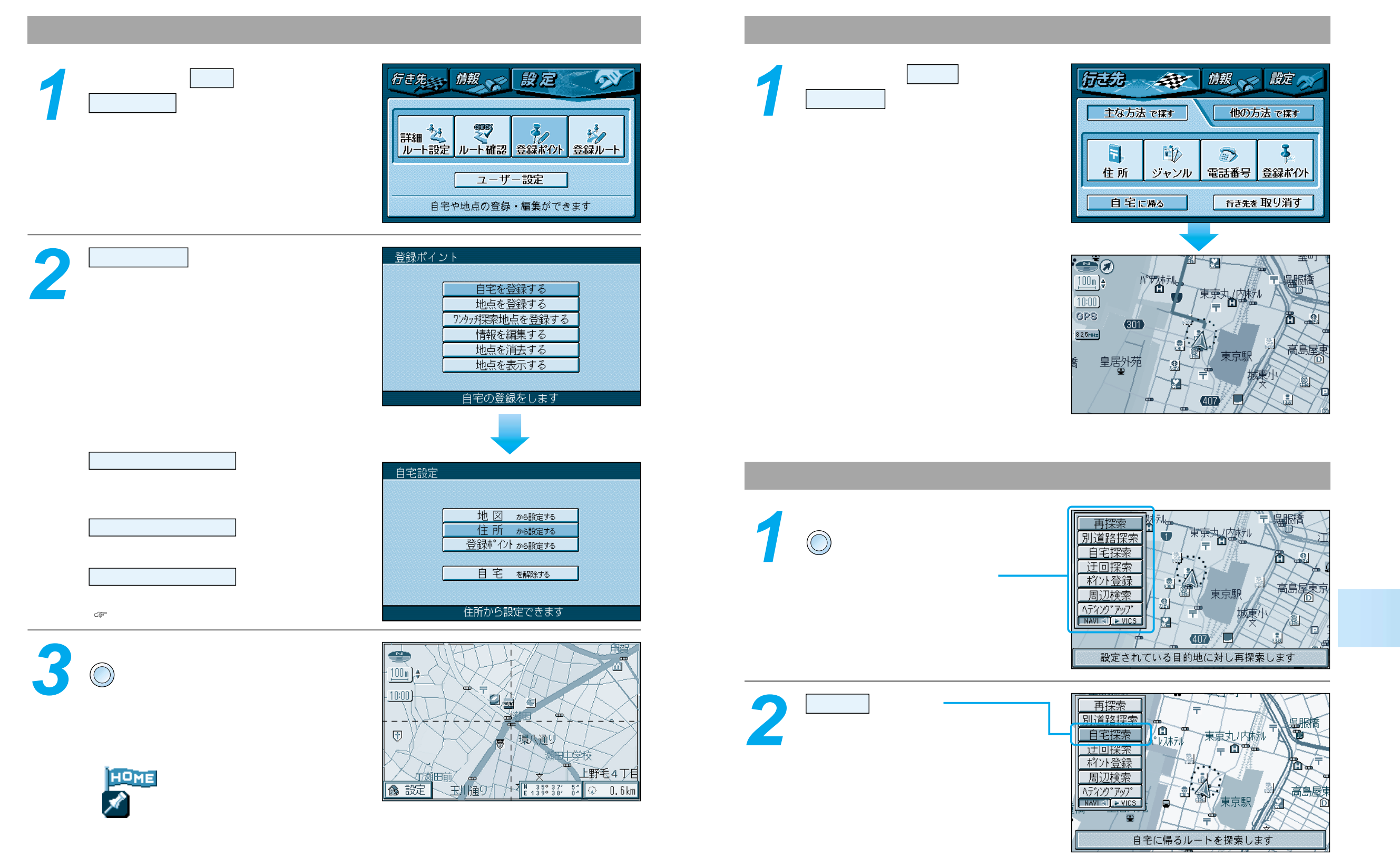

29

自宅に帰るには

# テレビを見るには

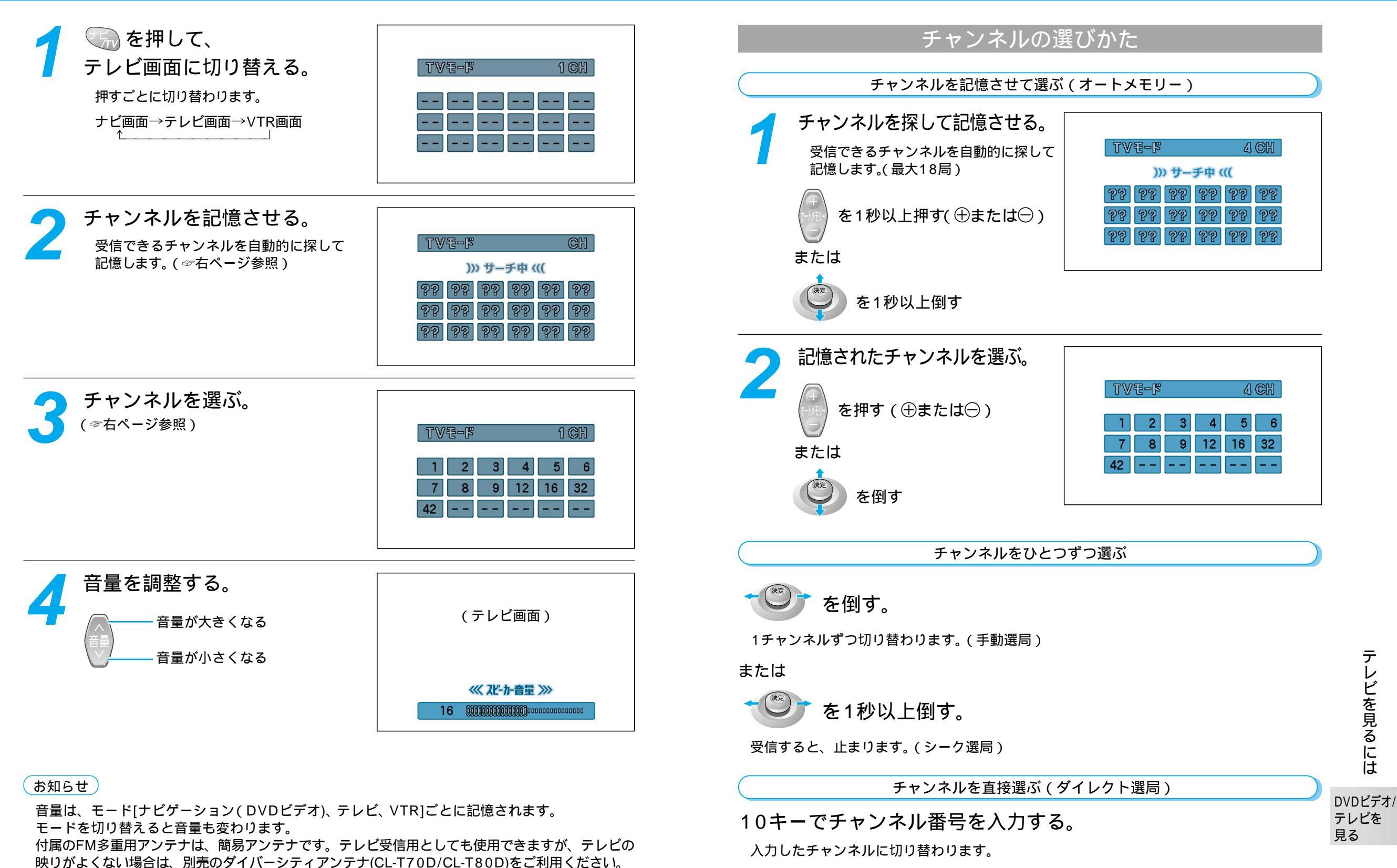

# DVDビデオを見るには

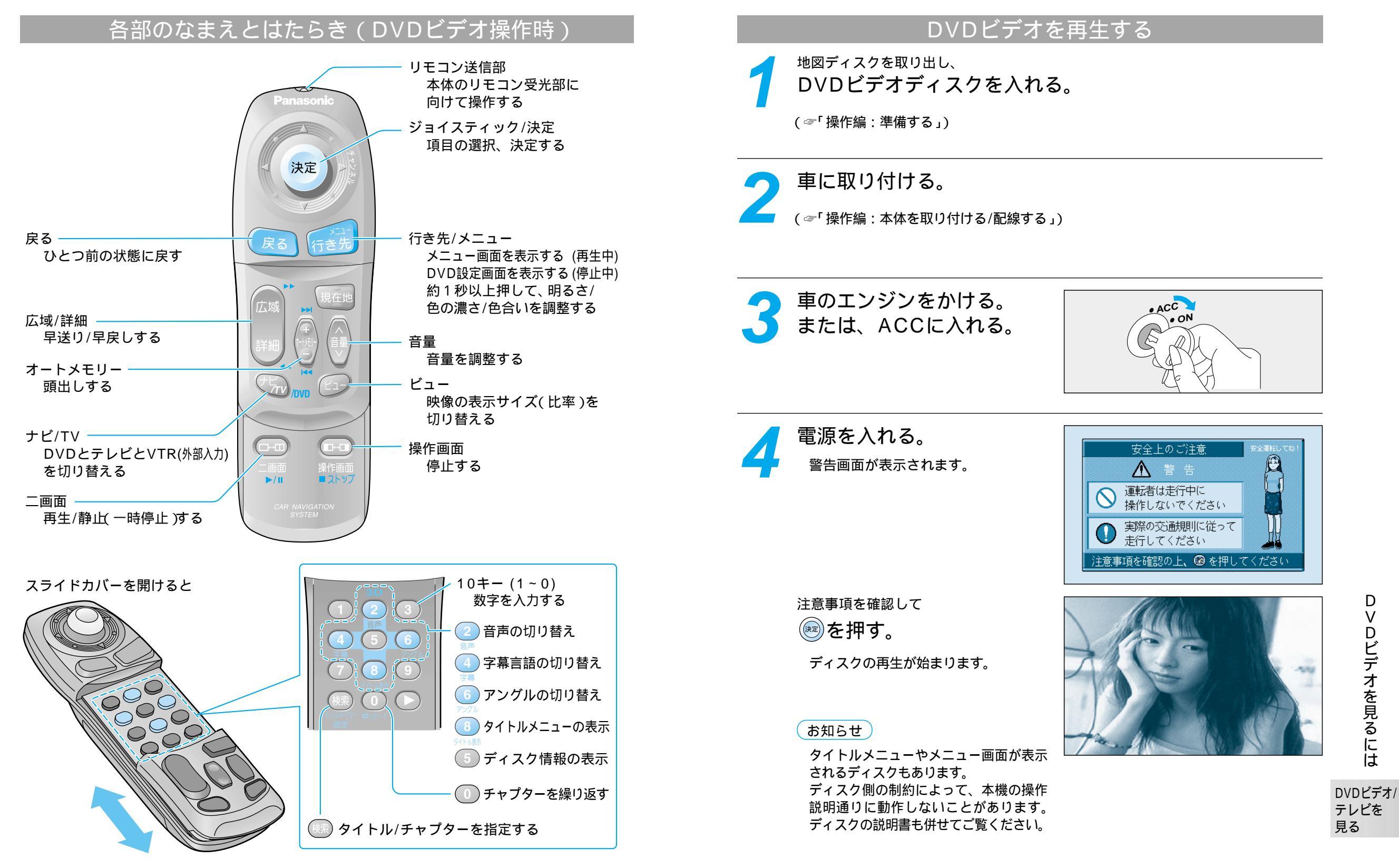

D

V

Dビデオを見るには

## DVDビデオを見るには

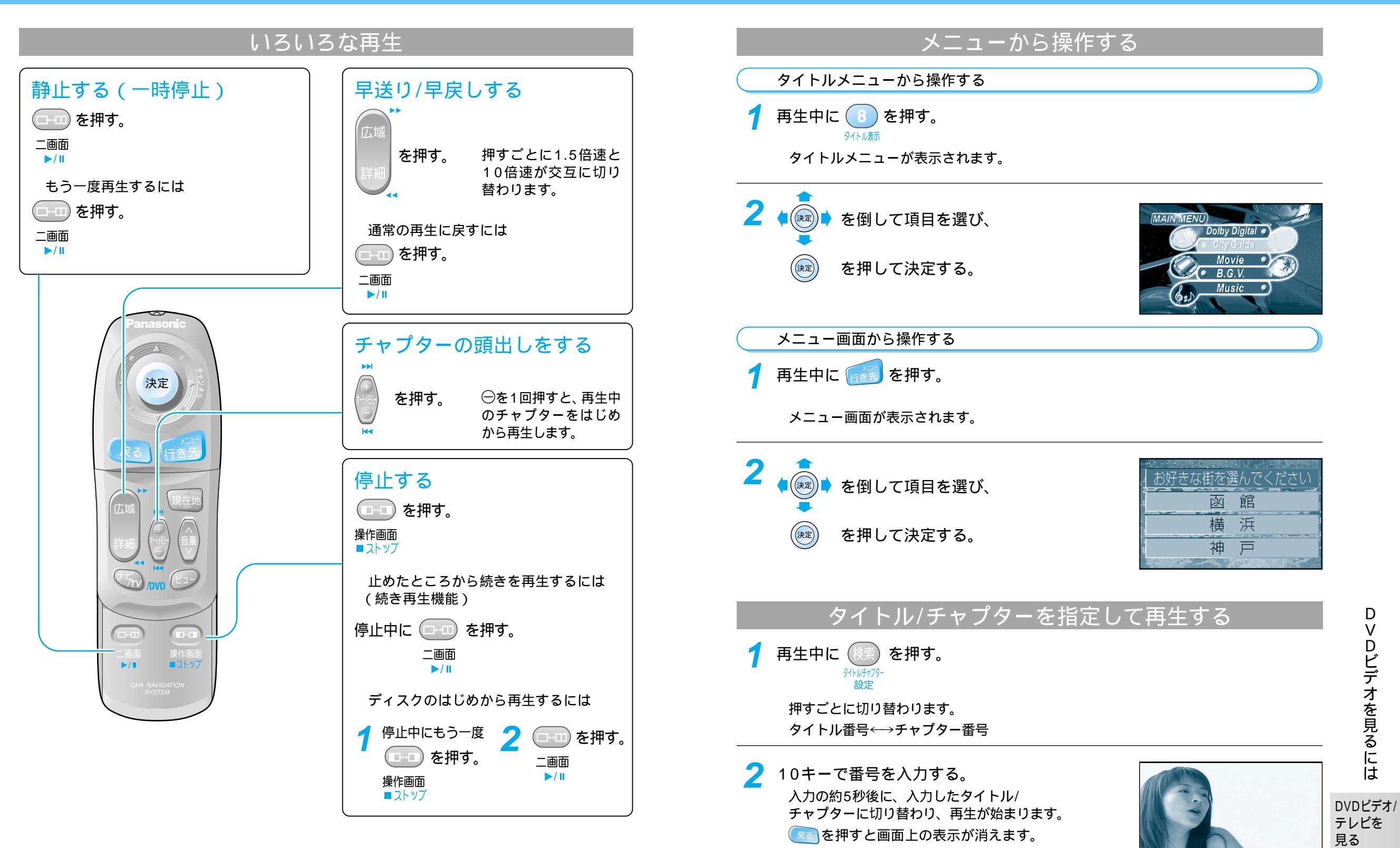

34

35

D V

Dビデオを見るには

松下電器産業株式会社 松下通信工業株式会社 カーシステム事業部 〒224-8539 横浜市都筑区佐江戸町600番地 お客様相談室 電話 <u>の</u>0120-50-8729 FAX 045-939-1939 (土・日・祝日・弊社休日を除く9:00~17:00)

YEFM261304 F0601-0